# راهنمای درخواست معافیت تحصیلی

ورود به سامانه ثبت نام از طريق لينک ذيل: https://sada.guilan.ac.ir/Hermes.html?param=stdnew

| ئىت نام اينترنتې دانشگاه گىلات |                                                        |          |
|--------------------------------|--------------------------------------------------------|----------|
|                                | کد ملی :<br>شناسنامه :<br>رت تصویری :<br>مربوع ثبت نام | شىمارە ن |
|                                |                                                        |          |

مشاهده صفحه ذيل توسط دانشجو

رمز ورود؛ کد ملی و نام کاربری؛ شماره شناسنامه می باشد.

در این قسمت پذیرفته شدگان مشمول و غیر مشمول(**آقایان**) ،گزینه **درخواست فرم معافیت تحصیلی** را کلیک نمایند.

| 💐 دره بدیرش 🗮 کار ۲۰۰۰ می او ۲۹                                                                               |
|----------------------------------------------------------------------------------------------------|
| مام بدر ؛ 🦐 نارین نواد : 1380/05/03 با شماره داوطایس ؛ ۵ و شماره برونده : 🥶 بذیرهه شنده در کارشناسی رشنه      |
| ارسال کلیک نموده و برای اطمینان از صحت انجام کار، از طریق منوی گردش کار(که در سم                              |
| صفحه موجود می باشد)، ارسال درخواست به کارشناس را پیگیری نمایید.                                               |
| حجم مدارک اسکن شده باید زیر ۲۰۰KB باشد در غیر این صورت امکان الصاق مدارک و ارسال به کا                        |
| جهت بررسی ثبت نام الکترونیکی وجود نخواهد دلشت.                                                                |
| تذکر ۱۰در قسمت تعهدنامه ها، بذیرفته شدگان برای تکمیل ثبت نام اینترنشی باید کلیه تعهد نامه ه                   |
| تعهدنامه هایی که مختص شرایط آنها نمی باشد)را تائید نمایند.                                                    |
| اطلاعیه مرکز مشاوره و درمان دانشگاه :                                                                         |
| بدارگ مورد نیاز جهت اسکن در سامانه ۱                                                                          |
| 😿 سور نخص                                                                                                    |
| 🔀 تصور نمامی صفحات شینابینامه                                                                                 |
| 🔀 تصویر کارت مانی ( بننیت و رو )                                                                              |
| 🔀 تصويرمنزگ تعيين وضعيت نظام وطيفه                                                                            |
| 🔂 گواهای پایان دوره دوم متوسطه با کواهای بیش داشتگاهای                                                        |
| 🔀 گرارش کادی پایه دهم تا دواردهم( فرم 602) با گواشینامه پایان دوره متوسطه برای پذیرهم شدگان نظام آموزشنی قبلی |
| 🔀 تصویراصل کاریامه دوره سه سناله (کاریامه کامپیوترای)                                                         |
| 🔀 گارنامه بیش دانشگاهی                                                                                        |
| 🔂 تصویراصل مدرک دوره کاردایی                                                                                  |
| 🔂 تصوير فيش تاليدية تحصيلان                                                                                   |
| حکم انصراف یا اخراج                                                                                           |
| 🔀 هدارک سیهمیه(هربان ، اینارگر):                                                                              |
| 🔀 تصویر فربر شای و تعهدات امضاه شیده                                                                          |
| الالدرالليما                                                                                                  |
|                                                                                                    |

اطلاعات اصلی : نسبت به تکمیل اطلاعات در خواستی و ثبت آن اقدام نمایند

|                 | انتخاب فا                         |            | نام:                       | اصلى                                     |
|-----------------|-----------------------------------|------------|----------------------------|------------------------------------------|
|                 |                                   |            | t Mali                     | ب نطام وظيفه                             |
|                 |                                   |            |                            | پستى                                     |
|                 |                                   |            | نام خانوادگې :             | ، تحصیلی                                 |
|                 |                                   |            | نام خانوادگې لاتين :       | صوير شخص                                 |
| 00000000000     | شماره گذرنامه ؛                   | مرد 🗸      | جنسیت ا                    | صوير کارت ملي (<br>رو )                  |
|                 | نام مادر ؛                        | غلامرضا    | نام پدر :                  | صوير تمامي                               |
| 1379/07/12      | تاريخ صدور :                      | 1379/07/12 | تاريخ تولد ؛               | شناسنامه                                 |
| لطفاانتخاب كتيد | استان محل تولد:                   | × —        | کشور محل تولد ؛            | دارک نظام وظیفه                          |
| رمت (           | شـهر محل تولد؛                    | کیلان      | استان محل صدور :           | واهی پایان دوره<br>سطه یا گواهی<br>شگاهی |
|                 | شماره شناسنامه:                   | رشت        | شهر محل صدور؛              | پائې                                     |
|                 | نام خانوادگی قبلی (در صورت وجود ) | -          | نام قبلی (در صورت وجود ) : |                                          |
|                 | پست الکترونیکی:                   |            | کد ملی:                    |                                          |
|                 | تلفن همراه :                      |            | تلفن ثابت ؛                |                                          |
| • •             | سريال شناسنامه:                   |            | تماس اضطراري ؛             |                                          |
|                 |                                   |            | ملاحظات :                  |                                          |
| × .             |                                   |            |                            |                                          |
|                 |                                   |            |                            |                                          |
|                 |                                   | ¢.         |                            |                                          |
| <u> </u>        |                                   |            |                            |                                          |
|                 |                                   |            |                            |                                          |

**اطلاعات نظام وظیفه:** در این قسمت اطلاعات نظام وظیفه که در زمان ثبت نام آزمون سراسری در سایت سازمان سنجش آموزش کشور توسط پذیرفته شده اعلام شده است ، قابل مشاهده می باشد.

| اطلاعات نظام وظيفه                            | راهنما                                                       |
|-----------------------------------------------|--------------------------------------------------------------|
|                                               | اطلاعات اصلبي                                                |
| وضعيت نظام وظيفه : 🔄 فارغ التحصيلن سال آخر. 🗸 | اطلاعات نطام وظيفه                                           |
|                                               | اطلاعات يستى                                                 |
|                                               | اطلاعات تحصيلي                                               |
|                                               | اسکن تصویر شخص                                               |
|                                               | اسکن تصویر کارت ملی (<br>پشت و رو )                          |
|                                               | اسکن تصویر تمامی<br>صفحات شناسنامه                           |
|                                               | اسكن مدارك نظام وظيفه                                        |
|                                               | اسکن گواهی پایان دوره<br>دوم متوسطه با گواهی<br>پیش دانشگاهی |
|                                               | مرحله نهائي                                                  |
|                                               |                                                              |
|                                               |                                                              |
|                                               |                                                              |

اطلاعات پستی : آخرین آدرس محل سکونت را در قسمت مربوطه تکمیل و ثبت نمایند.

**اطلاعات تحصیلی و اسکن مدارک مربوطه:** نسبت به بارگذاری مدارک مورد نیاز(عکس ،کارت ملی ، صفحات شناسنامه، نامه اعلام آخرین وضعیت تحصیلی (ابطال معافیت تحصیلی) یا گواهی کارشناسی مقطع کارشناسی اقدام نمایند

**اسکن مدارک نظام وظیفه**: پذیرفته شدگان مشمول و غیر مشمول(آقایان) اسکن تصویر **مدرک نظام وظیفه** که شامل یکی از موارد ذیل می باشد اقدام نمایند:

- ۱- برگ اعلام آخرین وضعیت تحصیلی مقطع کارشناسی یا ابطال معافیت تحصیلی
  - ۲- کارت پایان خدمت، معافیت دائم در مدت اعتبار آن
- ۳- گواهی بلامانع بودن تحصیل برای متعهدین خدمت در سازمانها و ادرات دولتی
  - ۴- گواهی اشتغال به خدمت برای سربازان حین خدمت
- ۵- ابطال معافیت تحصیلی برای دانشجویان انصرافی که فرجه یک ساله از تاریخ انصراف سپری نشده باشد
  - ۶- برگ اعزام به خدمت بدون غیبت با تاریخ اعزام به خدمت از آذر ۱۳۹۹ به بعد
  - ۷- گواهی بلامانع بودن ادامه تحصیل برای طلاب حوزه های علمیه با ذکر شماره معافیت تحصیلی

نمونه فرم برگ اعلام آخرین وضعیت تحصیلی پذیرفته شدگان مشمول معافیت تحصیلی مقطع کارشناسی

باسمه تعالى 1899/. 1/8. تاريخ: VAISE شماره: پيوست: برگ اعلام آخرین وضعیت تحصیلی دانشجویان معاونت محترم وظيفه عمومي استان كيلان شمارہ ملی: با سلام و احترام، در پاسخ به معافیت تحصیلی شماره ۲۰۱۳۹۳۵ مورخ ۱۳۹۴/۰۸/۱۹ آخرین وضعیت تحصیلی دانشجوی · فرزند **ابراهیم** متولد ۱۳۷۶/۰۴/۰۷ که تـاکنون از معافیت تحصـیلی در مشمول أقاى سنوات مجاز در مقطع **کارشناسی پیوسته** بهره مند بوده به شرح زیر اعلام می گردد. مشمول در تاریخ ۱۳۹۸/۰۷/۲۷ با وضعیت تحصیلی فارغ التحصیل شده و آخرین مدرک ارزشیابی شده وی **كارشناسى پيوستە**مى باشد. رشته تحصيلي: مهندسي صنايع معدل کل: پ**انزدہ و سی صدم** تذكرات: ۱-مشمول حداکثریک سال پس از فراغت،اخراج،ترک تحصیل منجر به اخراج، انصراف و یا اتمام سنوات تحصيلي تعيين شده مي بايست جهت روشن شدن وضعيت مشموليت به دفتر خدمات الكترونيك انتظامی(یلیس+۱۰) مراجعه نمّاید در غیراینصورت وارد غیبت می شود. ۲-تغییر تاریخ های فوق مورد پذیرش وظیفه عمومی نمی باشد.

### نمونه فرم درخواست معافيت تحصيلي پذيرفته شدگان مشمول معافيت تحصيلي مقطع كارشناسي ارشد

#### بسمه تعالى

برگ درخواست معافیت تحصیلی دانشجویان مشمول-فرم ب

### شمارہ: تاريخ:

معاونت محترم وظیفه عمومی فرماندهی انتظامی استان گیلان– دفتر پلیس +۱۰ شهرستان رشت

با سلام و احترام، به آگاهی می رساند آقای ...... متوند .... فرزند ..... دارین دارای کد ملی ..... متولد ..... ازطریق آزمون سراسری سال ۱۳۹۹در مقطع .... رشته .... دراین دانشگاه پذیرفته شده و ثبت نام اولیه برای شروع به تحصیل از تاریخ ..... صورت گرفته است.خواهشمند است دستور فرمایید در خصوص ثبت نام قطعی ایشان اعلام نظرنموده و درصورت موافقت با تحصیل،نسبت به صدورمعافیت تحصیلی نیز اقدام نمایید.بدیهی است در صورت عدم اشتغال به تحصیل، مراتب برای ابطال معاقیت تحصیلی اعلام خواهد شد ضمناً برابر مدارک ارائه شده که مورد بررسی قرار گرفته وضعیت تحصیلی نامبرده هنگام ثبت نام به شرح ذیل می باشد.

#### ۱-متوسطه

| لف- ديپلم                              | ب- پیش دانشگاهی (متوسطه دوم)                  |
|----------------------------------------|-----------------------------------------------|
| ۱ -تاریخ اخذ دیپلم:                    | ا خاريخ اشتغال به تحصيل:                      |
| ۲ خدوه اخذ دیپلم:حضوری 🗌 داوطلب آزاد 🗌 | ۲-نحوه اخذ پیش دانشگاهی:حضوری] داوطلب أز اد ] |
| ٣-رشته تحصيلي:٣                        | ٣-رشته تحصيلى:                                |
| ۴-تاريخ ترک تحصيل حضوري                | ۴-تاریخ فراغت از پیش دانشگاهی:                |
|                                        | ۵-تاریخ ترک تحصیل حضوری از پیش دانشگاهی       |

#### ۲- دانشگاه

| الف- مقطع دانشگاهی     | ب- پیش دانشگاهی                                      |
|------------------------|------------------------------------------------------|
| ۱ خاریخ شروع به تحصیل: | ا مقطع تحصيلى:                                       |
| ۲ - مقطع تحصیلی:       | ٣-رشته تحصيلى:                                       |
| ٣-رشته تحصيلي:         | ۴ - تاريخ اشتغال به تحصيل :                          |
|                        | ٥-تاريخ فراغت از تحصيل:                              |
| ۳-رشته تحصیلی:         | ۲-تاریخ اشتغال به تحصیل :<br>۵-تاریخ فراغت از تحصیل: |

دكتر.....

الصاق عكس

معاون آموزشی دانشکده.....

**توجه (:** پذیرفته شدگان مشمول معافیت تحصیلی پس ازحصول اطمینان از تایید درخواست مربوطه (مشاهده فرم مذکور با امضای معاونت محترم آموزشی دانشکده در قسمت **متن** 

**نامه**)، لازم است فرم مذکور را از سامانه ثبت نام پرینت و در **دفتر خدمات الکترونیک انتظامی(پلیس+۱۰) شهر محل سکونت** ثبت نمایند

**توجه۲**: در صورت اخذ مجوز ثبت نام موقت از دفاتر پلیس+۱۰، مجدداً وارد سامانه ثبت نام شده و تصویر **مجوز ثبت نام موقت** را در قسمت اسکن مدارک تحصیلی که در ادامه

راهنمای ثبت نام قابل مشاهده است اسکن نمایند.

**توجه ۳**: در صورت ثبت نام در دانشگاه قبلی، تصویر مجوز ثبت نام دریافتی از پلیس+۱۰ را در قسمت اسکن مدارک نظام وظیفه بارگذاری نمایید و باتوجه به صدور مجوز ثبت نام در

دانشگاه قبلی، نیازی به درخواست مجدد معافیت تحصیلی در این دانشگاه نمی باشد و بعنوان دانشجوی انتقالی محسوب می گردند که پس از وصول مدارک تحصیلی از دانشگاه اول،

در خصوص اعلام وضعیت انتقالی وی با معاونت محترم وظیفه عمومی استان گیلان مکاتبه خواهد شد.

توجه ۴:در صورت نداشتن شرایط ثبت نام از نظر مقررات وظیفه عمومی یا نقص مدارک نظام وظیفه، به پیام های درج شده در قسمت یادداشت مربوط به درخواست

معافیت تحصیلی توجه نموده و نسبت به رفع نقص مدارک اقدام نمایند. ضمناً با توجه به توضیح درج شده در متن فرم درخواست معافیت تحصیلی، از مراجعه حضوری به دانشکده

برای دریافت اصل فرم خودداری نمایند.

## نمونه فرم مجوز ثبت نام صادره از دفاتر خدمات الكترونيك انتظامي (دفاتر پليس+١٠)

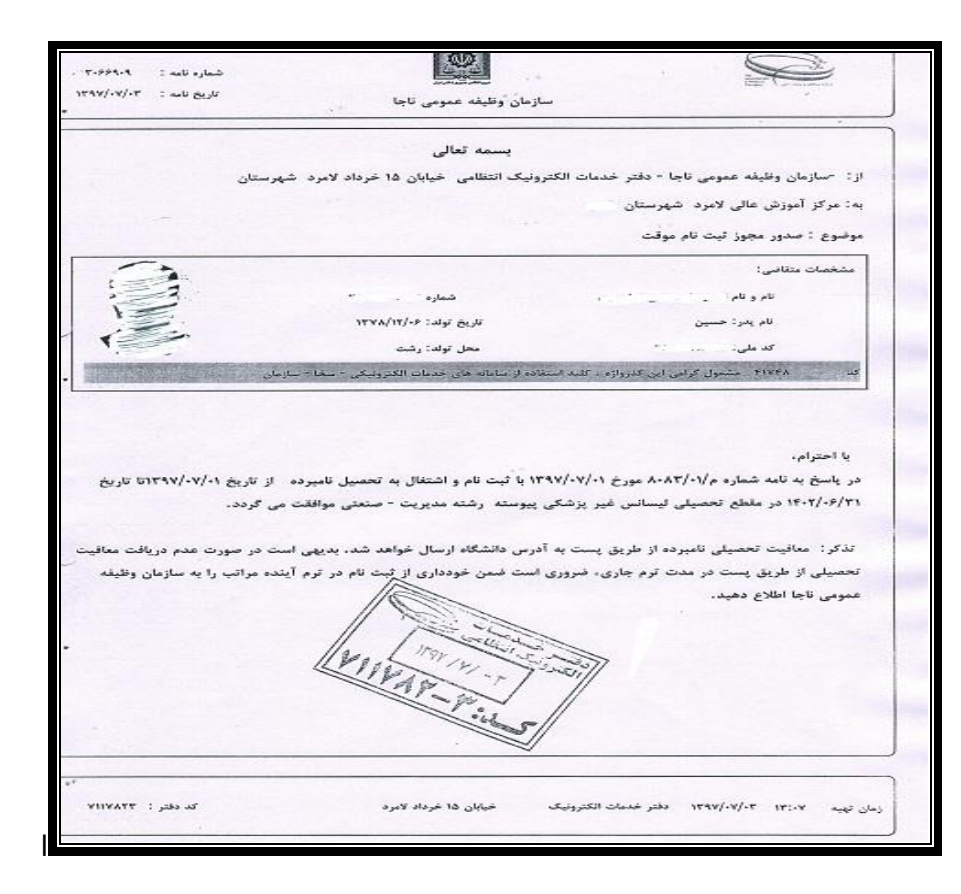

مدیریت امور آموزشی دانشگاه گیلان